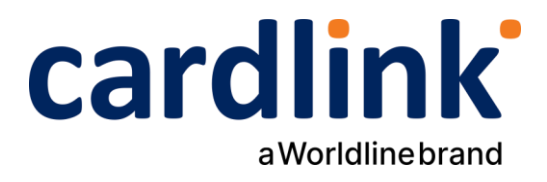

# Οδηγίες διασύνδεσης ταμειακού συστήματος (Cloud ERP) με Android POS

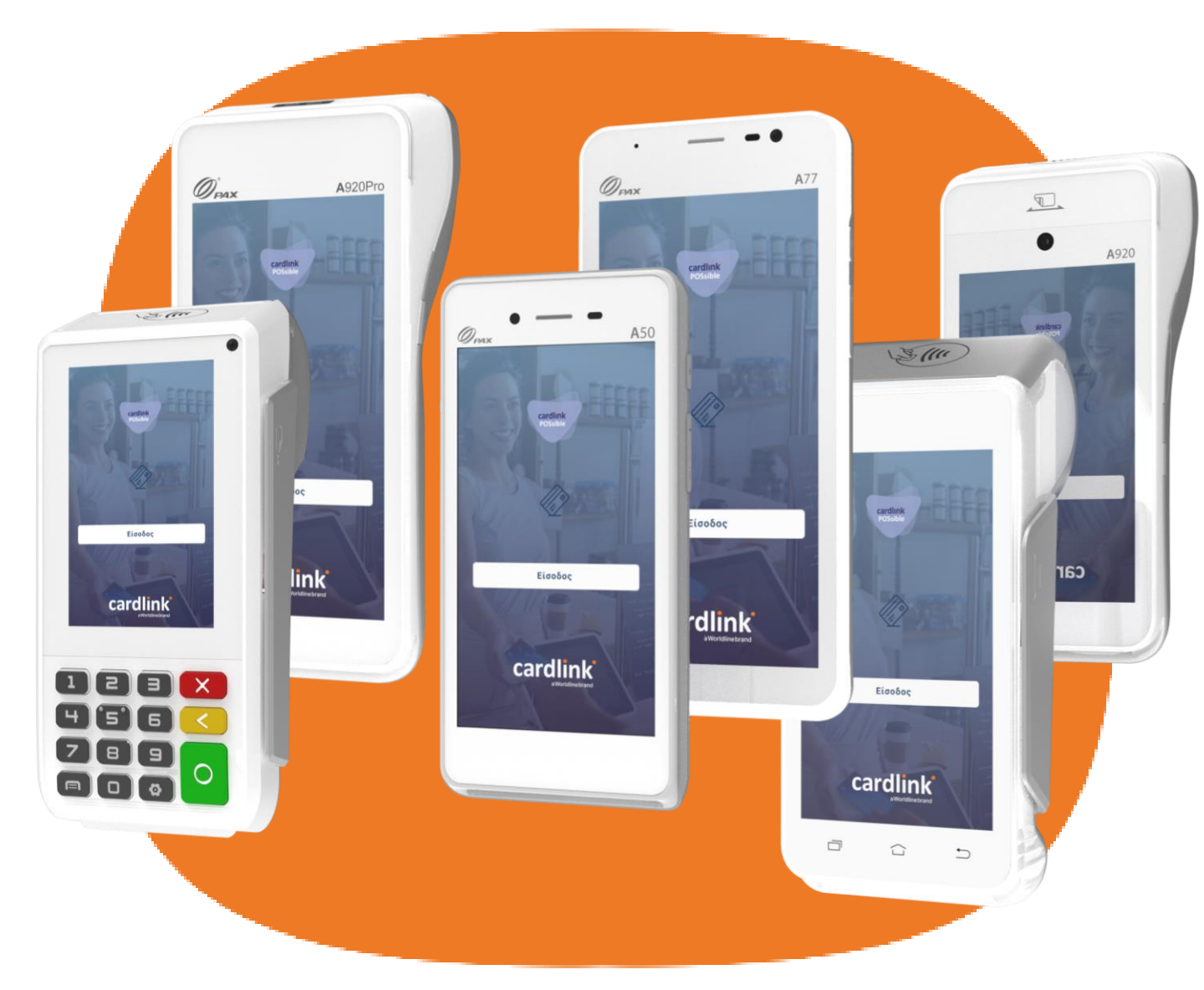

#### A80 | A910 | A920 | A920Pro | A50 | A77

Ημερομηνία: Οκτώβριος 2024 Έκδοση εγγράφου: 3

f 🖸 in 🗖 🛛 cardlink.gr

### Σύνδεση στο δίκτυο και άνοιγμα εφαρμογής

- 1. Επιβεβαιώστε ότι το POS σας είναι συνδεδεμένο στο διαδίκτυο (WiFi ή LAN).
- 2. Είσοδος στην εφαρμογή πληρωμών Cardlink POSsible.
- Εισαγωγή κωδικού PIN που έχετε ορίσει ή για την πρώτη φορά εισάγετε το PIN 1111 των εργοστασιακών ρυθμίσεων. Σε περίπτωση που σας ζητηθεί ο ΑΦΜ, τον εισάγετε στο αντίστοιχο πεδίο.

## 2 Έλεγχος έκδοσης εφαρμογής και κλείσιμο πακέτου

1. Από το Αρχικό μενού επιλέξτε «**Ρυθμίσεις**».

1

- Επιλέξτε «Πληροφορίες Συστήματος», για να ελέγξετε ότι η εφαρμογή πληρωμών είναι αναβαθμισμένη στην τελευταία έκδοση. Στο πεδίο «Πληροφορίες εφαρμογής» η έκδοση πρέπει να είναι 7.5 και πάνω. Δείτε στη σελίδα μας οδηγίες αναβάθμισης <u>cardlink.gr/wp-lp/software-update-guide/</u>.
- 3. Είναι απαραίτητο να έχετε κλείσει πακέτο πριν προχωρήσετε στη αναβάθμιση του POS. Στη διασύνδεση με Cloud ERP δεν απαιτείται η καταχώρηση Static IP. Πατήστε το Exit κουμπί πάνω δεξιά και από το Αρχικό μενού επιλέξτε «Διαχείριση Συναλλαγών» και πατήστε το κουμπί για «Αποστολή πακέτου». Επιλέξτε την επιθυμητή εκτύπωση και πατήστε «Συνέχεια».

## 3 Διασύνδεση με ΑΑΔΕ για Cloud ERP

- Στο μενού «Ρυθμίσεις» επιλέξτε «Δίκτυο και διασύνδεση». Στη συνέχεια επιλέξτε «ΑΑΔΕ». Στο «Τύπος διασύνδεσης» επιλέξτε «Cloud ERP» και πατήστε «Εγγραφή στον ενδιάμεσο κόμβο».
- Εφόσον ολοκληρωθεί η διαδικασία, θα εμφανιστεί ο κωδικός στο τερματικό. Έπειτα καταχωρήστε στο ταμειακό σύστημα τον κωδικό που εμφανίστηκε στην οθόνη και πατήστε «Αποθήκευση», ο κωδικός έχει διάρκεια 5 λεπτά.
- 3. Μετά την «**Αποθήκευση**», επιστρέψτε στην Αγορά όπου θα είναι απενεργοποιημένο το πληκτρολόγιο και θα βρίσκεται σε αναμονή λήψης εντολής από το Cloud ERP.

# <sup>4</sup> Αγορά μέσω Cloud ERP

 Εάν στην οθόνη αγοράς εμφανίζεται το εικονίδιο με το σύννεφο πρέπει να επιλεχθεί έτσι ώστε να μπορεί να εκτελεστεί συναλλαγή μέσω Cloud ERP.

Σημείωση: Αν έχει εμφανιστεί το εικονίδιο με το σύννεφο, αυτό σημαίνει ότι το τερματικό έχει αποσυνδεθεί από τον ενδιάμεσο κόμβο. Πατήστε το για επανασύνδεση. Επιπλέον, αν εμφανιστεί το εικονίδιο με το σύννεφο κατά τη διάρκεια μίας συναλλαγής αυτό σημαίνει ότι έχει κλείσει η σύνδεση με τον ενδιάμεσο κόμβο. Οπότε πατήστε το εικονίδιο με το σύννεφο για να εκτελέσετε τη συναλλαγή.

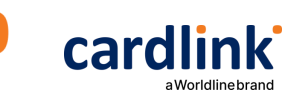